## Jak nainstalovat redakční systém (CMS)?

Poslední aktualizace 3 ledna, 2025

Redakční systém nainstalujete v klientské administraci jednoduše na pár kliků. Stačí jen na kartě Služby otevřít položku **Hosting – Web – Instalátor CMS**.

Jednoduchým způsobem si můžete nainstalovat některý z nabízených open source systémů pro správu obsahu vašich stránek (CMS). Zvolte si požadovaný systém a klikněte na "Instalovat". Po vyplnění základních informací bude v průběhu několika minut systém automaticky nainstalovaný.

**Krok č. 1**: Po přihlášení do zákaznického účtu přejděte do části Web v sekci Hosting a klikněte na Instalátor CMS. Zobrazí se vám možnosti instalace, z nichž vyberte např. WordPress kliknutím na tlačítko Instalovat.

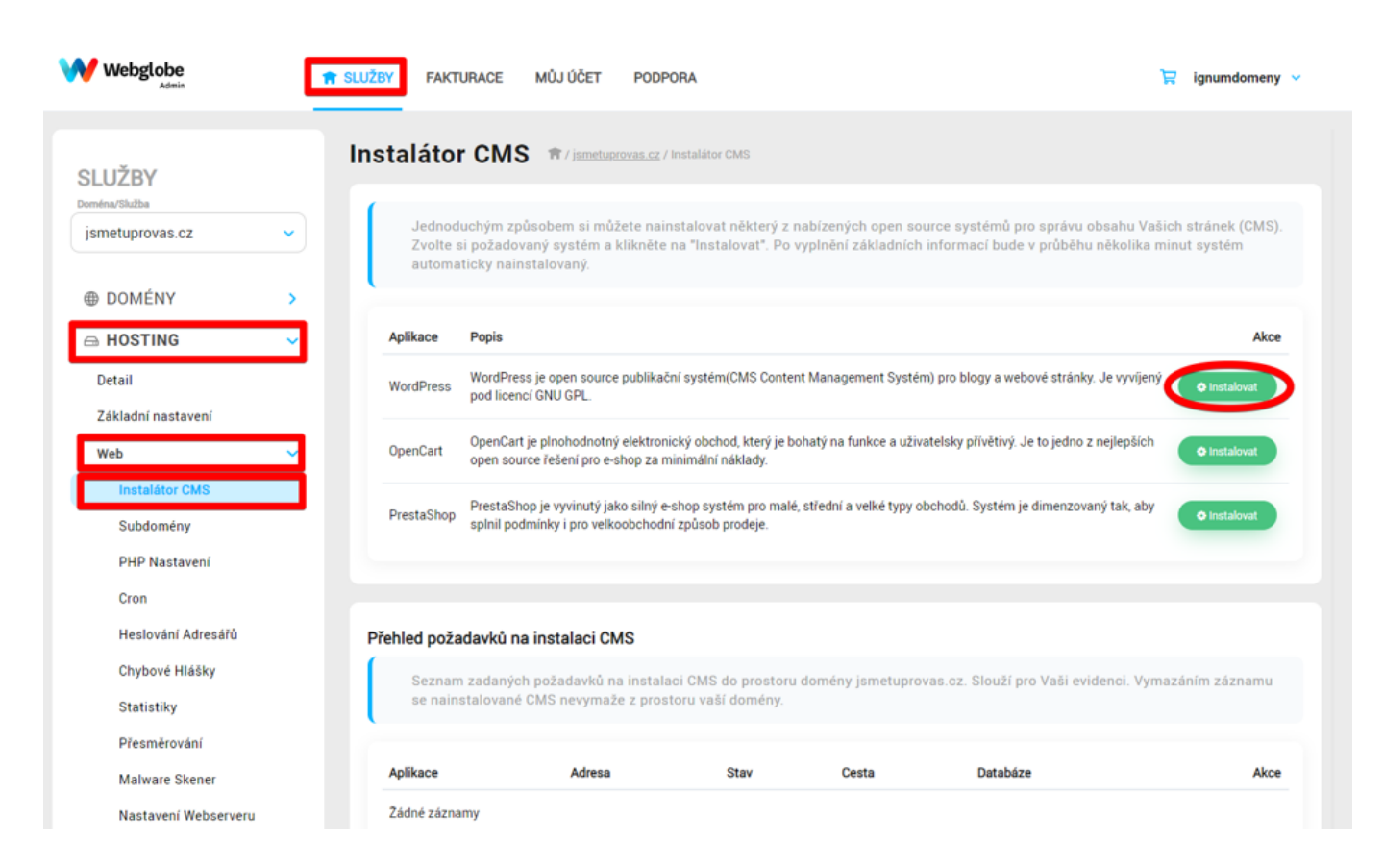

**Krok č. 2:** vyplňte své přihlašovací jméno, heslo a e-mail. Přes tyto údaje se už za malý okamžik budete přihlašovat do rozhraní WordPressu. Přednastavený máte český jazyk, ale můžete si jej změnit, pokud byste chtěli jiný. Pokud neinstalujete WordPress na subdoménu, nechte toto pole prázdné. Pole Adresář doporučujeme ponechat prázdné. Pak stačí kliknout na Uložit a systém nainstaluje WordPress za vás.

| W verglobe           | · subri recursos educitor | POPORA                                                                                          | 🗑 ipundunung v |
|----------------------|---------------------------|-------------------------------------------------------------------------------------------------|----------------|
| SLUČBY               | Instalátor CMS - Wor      | iPress -                                                                                        |                |
| janetaprova (2       | Philosof (mite            | "Rindower Judie & electronities (24)                                                            |                |
| @ DOMONY P           | 1.0                       | a Judge hoats di Generate                                                                       |                |
| nin HOOTTING         |                           | Table rus' dealand<br>- constantial transit<br>- cold planets<br>- other                        |                |
| ***                  |                           | <ul> <li>pour abasemente maty</li> </ul>                                                        |                |
| Installer (MD        | Coat abcostatos           |                                                                                                 |                |
| Tablering .          |                           | Control advance advancements (241)                                                              |                |
| POP Sadarani         | Aught .                   | Enty +                                                                                          |                |
| Oran                 | Clinia sedia response     | Antonea - pestare + I herer                                                                     |                |
| Reload Advants       |                           | ladere entre priparet altreat his next prime<br>privatences. Pri restato de l'interne altreates |                |
| Children Halling     |                           | Anney addition in a reason is not an entry (                                                    |                |
| Outably              |                           | alle a di near a constante anno 1                                                               |                |
| Planakouku           |                           |                                                                                                 |                |
| When Date            |                           |                                                                                                 |                |
| Nacional Tation on a |                           |                                                                                                 |                |